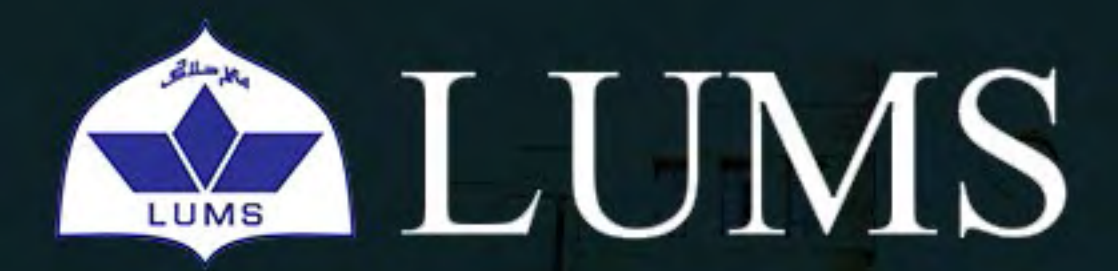

Information Systems & Technology

#### **#MERITMATTERS**

# IST TIPS

# o Jutlook

What is an Outlook Distribution List?

A distribution list (DL) is a local group containing your desired email addresses which can be later used to save time as you don't have to type email addresses and you can send a message to several people simultaneously. You can create outlook DL by accessing **People** tab in your outlook application. The created DL can anytime be edited if you want to add/remove members.

#### **Creating a DL in Outlook**

1. Select People tab at bottom left corner of your outlook window as highlighted below:

| D Conve  | rsation | History | /   | - |
|----------|---------|---------|-----|---|
| Junk E   | mail    |         |     |   |
| Helpd    | esk Tes | st      |     |   |
| Outbo    | х       |         |     |   |
| RSS Su   | bscrip  | tions   |     |   |
| Tech S   | uppor   | t Team  | 173 |   |
| Unwar    | nted    |         |     |   |
| Archiv   | e       |         |     |   |
| D Search | Folde   | rs      |     | * |
|          | =       | 23      | 1   |   |
| TEMS: 17 | 1 UN    | IREAD:  | 1   |   |

#### 2. Select New Contact Group:

| FILE          | HOME                                            | SEND              | / RECEIVE        | FOL                            | DER     | VIEW                   |                                     |               |                                             |                       |
|---------------|-------------------------------------------------|-------------------|------------------|--------------------------------|---------|------------------------|-------------------------------------|---------------|---------------------------------------------|-----------------------|
| New<br>Contac | New Contact<br>Group<br>New                     | New<br>tems *     | Delete<br>Delete | Meeting                        | More    | People                 | Business C                          |               | Move =<br>Mail Merge<br>CineNote<br>Actions | Eorw<br>Share<br>Oper |
|               |                                                 |                   | <                | Sear                           | ch Cont | acts (Ctrl+E)          |                                     |               |                                             | P                     |
| Skyp<br>Con   | e for Business C<br>tacts<br>ect to a social ne | Contacts<br>twork |                  | 123<br>a-c<br>d-t<br>g-i<br>jk |         | We didn<br>Double-clic | t find anything<br>k here to create | to sh<br>a ne | ow here.<br>w Contact.                      |                       |
|               |                                                 |                   |                  | lm<br>no<br>p-r<br>st<br>uv    |         |                        |                                     |               |                                             |                       |

**CONTACT:** helpdesk@lums.edu.pk

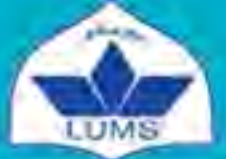

Lahore University of Management Sciences Information Systems and Technology D.H.A., Lahore Cantt. 54792, Lahore, Pakistan Phone: +92 42 3560 8000 Fax: +92 42 3572 5048 www.lums.edu.pk

#### **#MERITMATTERS**

# IST TIPS

## Outlook

3. You can also use CTRL + Shift + L to directly open New Contact Group window. Give a name to your DL and then go to Add Members -> From Address Book

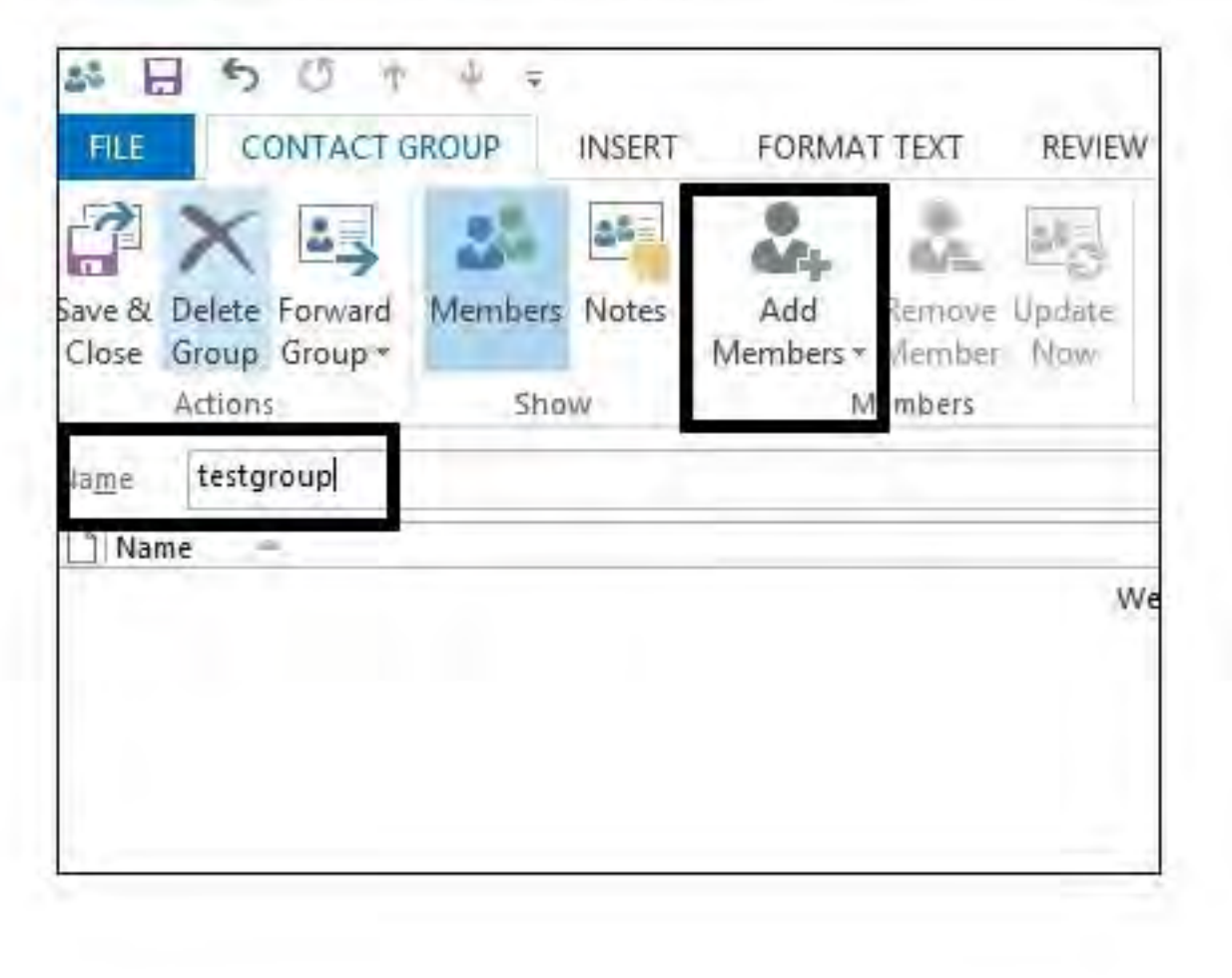

You can either find your concern user or you can directly give email address as shown below:

|                                                                         | Số Offline G      | obal Address List - aqeel.amjad | C V Advanced Find   |
|-------------------------------------------------------------------------|-------------------|---------------------------------|---------------------|
| Name                                                                    | Title             | Business Phone                  | Location            |
| the sing trees and one pro                                              | matil             |                                 |                     |
| > <img onerror="pro&lt;/td" src="x"/> <td>mpt(</td> <td></td> <td></td> | mpt(              |                                 |                     |
| #lumsshredded                                                           |                   |                                 |                     |
| (DISC 250) IT Group                                                     |                   |                                 |                     |
| (Family Group)                                                          |                   |                                 |                     |
| ***BS(IT)***                                                            |                   |                                 |                     |
| 1 *Systems & Network Supp                                               | ort               |                                 |                     |
| 🚢 . Iqra Riaz                                                           | 2011-ag-2362 B.sc | (Hons) S                        | University of Agric |
| 2 ??Ahmad Naveed                                                        | 2013-MSCAZE-005   | M.Sc. Zo                        | University of Veter |
| 2 ??Asifa Sana Ullah                                                    | 2013-MSCAZ-0161   | M.Sc. Zo                        | University of Veter |
| & ??Ayesha Sarwar                                                       | 2013-MSCAZ-021 /  | M.Sc. Zo                        | University of Veter |
| 🚨 ??Fakhira Khalid                                                      | 2013-MSCAZ-0141   | M.Sc. Zo                        | University of Veter |
| 2 ??Hafiz Umer                                                          | 2013-MSCAZ-030    | M.Sc. Zo                        | University of Veter |
| 2?Hassan Abbas                                                          | 2013-MSCAZ-0391   | M.Sc. Zo                        | University of Veter |
| 1 ??Huma Nasrullah                                                      | 2013-MSCA7-0011   | M.Sr. 70                        | University of Veter |
|                                                                         |                   |                                 | >                   |

**CONTACT:** helpdesk@lums.edu.pk

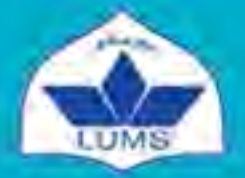

Lahore University of Management Sciences Information Systems and Technology

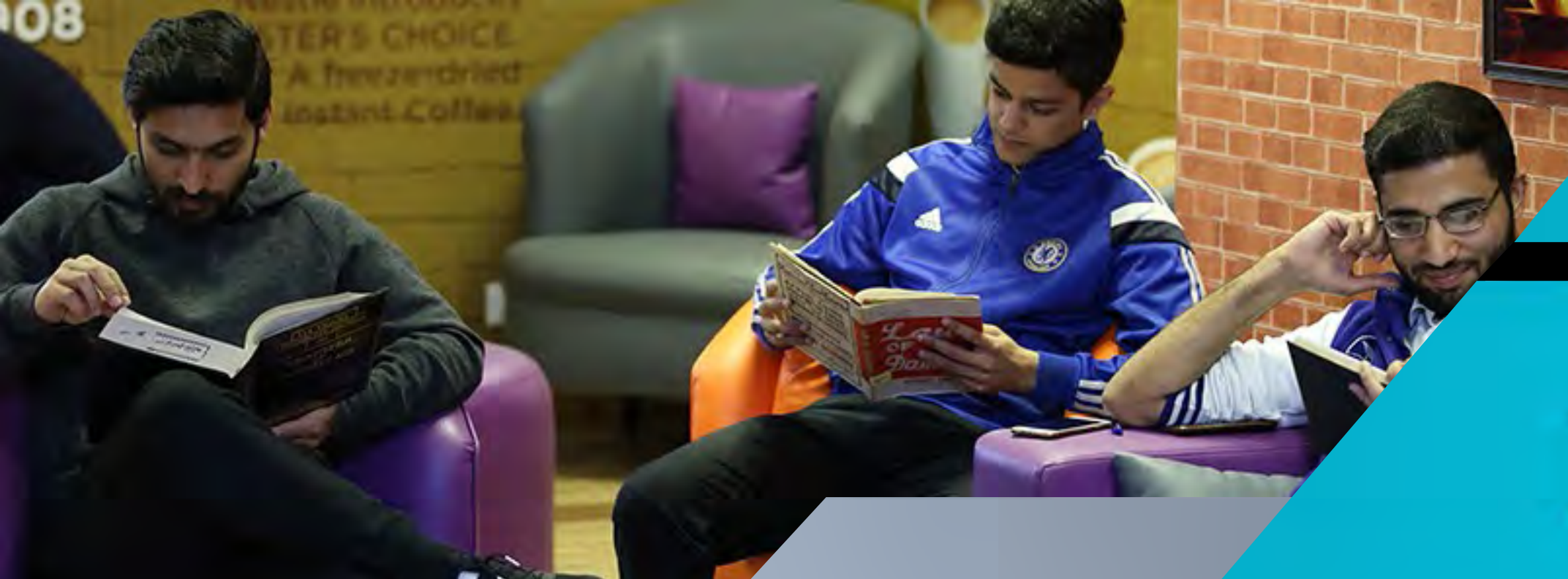

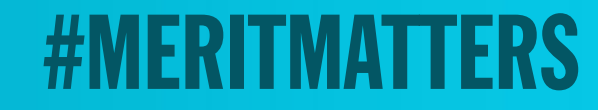

03

## IST TIPS

## Outlook

4. Once you have added all your desired members click Save & Close

| FILE CONTACT G                               | ROUP INSERT   | FORMAT TEXT REVIE                         | W             |                                                                              |      |
|----------------------------------------------|---------------|-------------------------------------------|---------------|------------------------------------------------------------------------------|------|
| Save & Delete Forward<br>Close Group Group * | Members Notes | Add Remove Update<br>Members - Member Now | Email Meeting | Categorize Follow Private                                                    | Zoom |
| Name testgroup                               |               |                                           |               | E-mail                                                                       | _    |
| Imran Saeed Mohsin Ali Muhammad Awais        |               |                                           |               | imran.saeed@lums.edu.pk<br>mohsin.ali@lums.edu.pk<br>muhammad.awais@lums.edu | pk   |

5. Now composing new email, you can use your local DL containing all email addresses that you had added earlier:

Cc...

Subject

Send

| _ | To | + testaroup: |  |
|---|----|--------------|--|

**CONTACT:** helpdesk@lums.edu.pk

SCHOOL OF SCIENCE & ENGINEERING

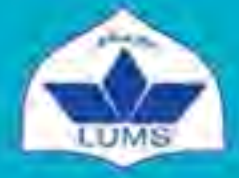

Lahore University of Management Sciences Information Systems and Technology